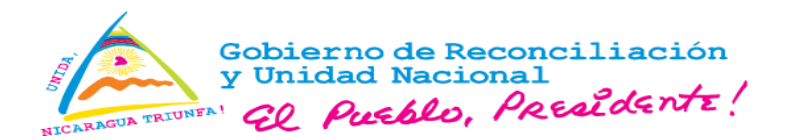

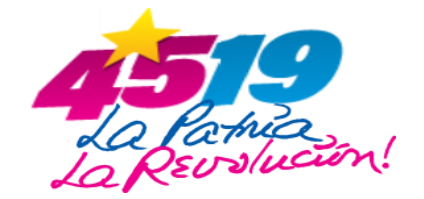

### Aviso 07-2024

### Autorización para la Exportación de Tabaco, Productos de Tabaco y sus Accesorios.

Conforme a lo establecido en los artículos 1, 5 y 6 de la Ley No. 1147 "Ley creadora de la Ventanilla Única de Comercio Exterior de Nicaragua (VUCEN)" y la Ley No. 727 "Ley para el Control del Tabaco" y el Decreto Ejecutivo No. 41-2011, Reglamento de la Ley No. 727, y Resolución Administrativa 0009/2024 "Requisitos y Procedimientos de Autorización de Importación y Exportación de Productos Regulados por la Autoridad Nacional de Regulación Sanitaria (ANRS), se dan a conocer las disposiciones siguientes:

- A partir del día lunes 2 de septiembre del año 2024, las solicitudes de autorización de exportación de tabaco, productos de tabaco y sus accesorios, aprobado por el Departamento de Regulación de Toxicología, de la Dirección de Regulación en Salud (ANRS), se gestionarán en la Plataforma Tecnológica VUCEN a través del Sistema de Exportaciones, conforme el procedimiento descrito en el Anexo I de la presente.
- En el registro del trámite de exportación (Pestaña "Requisitos"), el exportador o su representante autorizado, deberá vincular el Permiso, presionando el botón "Documentos Sugeridos" y completar la información requerida por el Departamento de Regulación de Toxicología para la autorización de la exportación.
- 3. El monto a pagar por el servicio de autorización de la exportación, será calculado con base a la cantidad de facturas registradas en el trámite y la tasa establecida por la ANRS.
- 4. El pago por el servicio de autorización de la exportación, se deberá realizar a través de la BANCANET 3.0 de LAFISE BANCENTRO.
- Aprobada la autorización de exportación, el usuario podrá imprimirlo desde la pestaña "Requisitos" del Sistema de Exportaciones.
- 6. La validez de la autorización generada desde el Sistema de Exportaciones y los datos que contiene, podrán ser verificados a través de la lectura del código QR impreso en el permiso, por lo que no será requerida firma y sello por parte de la ANRS.
- 7. Los usuarios que no puedan realizar el pago por servicio de autorización de exportación a través de la BANCANET 3.0, deberán realizar la solicitud de forma presencial en las oficinas de ANRS/MINSA Central.

Dado en la ciudad de Managua, a los 26 días del mes de agosto del año 2024.

## Ventanilla Única de Comercio Exterior de Nicaragua VUCEN

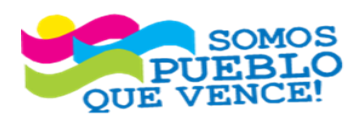

; CRISTIANA, SOCIALISTA, SOLIDARIA! VENTANILLA ÚNICA DE COMERCIO EXTERIOR DE NICARAGUA (VUCEN) Los Robles, Semáforos de Plaza el Sol 1 c al sur 300mts al Oeste. Teléfono: 2298-0020 – www.vucen.gob.ni

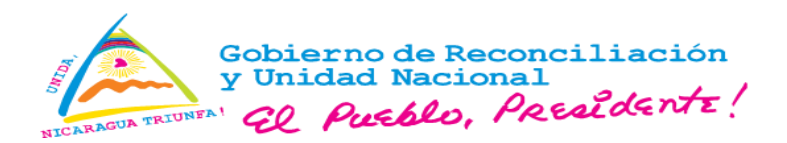

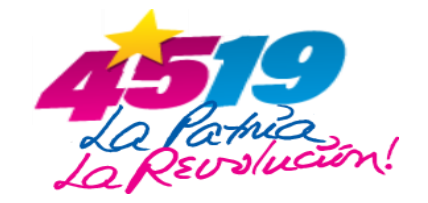

### Anexo I

# Procedimiento para la Gestión del Permiso de Exportación de Tabaco, Productos de Tabaco y sus Accesorios (ANRS), en el Sistema de Exportaciones.

- 1. El exportador o su representante autorizado, ingresa al Sistema de Exportaciones de la Plataforma Tecnológica VUCEN y completa la información de la exportación, según la factura comercial.
- La tarifa por el servicio de autorización para la exportación de tabaco, productos de tabaco y sus accesorios de la ANRS, es de U\$ 50.00 (cincuenta dólares americanos), al tipo de cambio oficial del Banco Central de Nicaragua, por cada factura registrada en el trámite.
- 3. En la sección "Datos de la Factura", de la pestaña "Datos Generales", se debe agregar (adjuntar) la factura comercial y el Formato Oficial de Solicitud de Autorización de Importación o Exportación de Productos Regulados por la ANRS, firmado y sellado por el regente en el mismo archivo pdf (factura y formato).

En los casos que la exportación esté amparada en más de una factura, se debe agregar (adjuntar) cada factura en líneas independientes con su Formato Oficial de Solicitud de Autorización de Importación o Exportación de Productos Regulados por la ANRS en el mismo archivo pdf (factura y formato).

| Datos de la Factura |                    |                                       |                                                                                                    |           |
|---------------------|--------------------|---------------------------------------|----------------------------------------------------------------------------------------------------|-----------|
|                     |                    |                                       | 1997 - 1997 - 19 | + Agregar |
| No. de Factura ≎    | Fecha de Factura ≎ | Nombre de Archivo ≎                   |                                                                                                    |           |
| 001-1               | 15/08/2024         | Factura 001 y Formato Oficial 001.pdf |                                                                                                    | Acciones  |
| 002-1               | 15/08/2024         | Factura 002 y Formato Oficial 002.pdf |                                                                                                    | Acciones  |
|                     |                    |                                       |                                                                                                    |           |
|                     |                    |                                       |                                                                                                    |           |
|                     |                    |                                       | Cancela                                                                                                    | r Siguien |

4. Completar los campos de la pestaña "Productos a Exportar", en la cual se incluye el código arancelario, nombre comercial de las mercancías, unidad de medida, cantidad, peso neto, peso bruto, valor de transacción y cantidad de bultos.

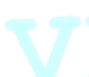

Registrados todos los productos de la factura en el trámite de exportación, presionar el botón **Siguiente**, para realizar el guardado del trámite.

5. En la pestaña "Requisitos", presionar el botón "Documentos Sugeridos" Documentos Sugeridos y seleccionar el requisito MINSA - AUTORIZACIÓN DE EXPORTACIÓN DE TABACO, PRODUCTOS DE TABACO Y SUS ACCESORIOS, posteriormente presionar el botón Aceptar.

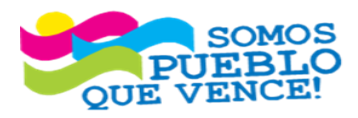

**CRISTIANA, SOCIALISTA, SOLIDARIA!** VENTANILLA ÚNICA DE COMERCIO EXTERIOR DE NICARAGUA (VUCEN) Los Robles, Semáforos de Plaza el Sol 1 e al sur 300mts al Oeste. Teléfono: 2298-0020 – www.vucen.gob.ni

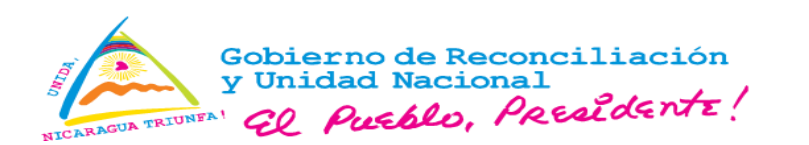

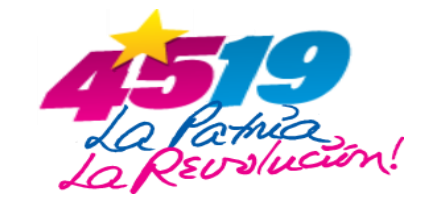

| DATOS GENERALES    | PRODUCTOS A EXPORTAR | REQUISITOS | DOCUMENTO DE EXPORTACIÓN      |                       |                   |           |           |
|--------------------|----------------------|------------|-------------------------------|-----------------------|-------------------|-----------|-----------|
|                    |                      |            |                               |                       | -                 |           |           |
| Trámite Seleccion  | ado                  |            |                               |                       |                   |           |           |
| División Exportado | r                    |            | Número de Trámite             |                       | Fecha de Trámite  |           |           |
| EMPRESA TABAC      | CALERA PRUEBA, S.A.  |            | L1277572                      |                       |                   |           |           |
| País Destino       |                      |            | Consignatario                 |                       | Estado            |           |           |
| ESTADOS UNIDO      | S                    |            | EMPRESA TABACALERA USA PRUEB/ | A, S.A.               | Registro          |           |           |
|                    |                      |            |                               |                       |                   |           |           |
|                    |                      |            |                               |                       |                   |           |           |
| Buscar             |                      |            | Buscar Limpiar                | Verificar Documento   | s Sugeridos 🛛 🗲 F | Regresar  |           |
| Número 🔺           | Requisito ≎          |            | Institución ≎ Sugerido? ∹     | Número de Documento � | Fecha At          | ención ≎  | Estado ≎  |
| No se encontraro   | n registros          |            |                               |                       |                   |           |           |
|                    |                      |            | II (I )                       | » <b>1</b>            |                   |           |           |
|                    |                      |            |                               |                       |                   |           |           |
| Docum              | ientos Suger         | laos       |                               |                       |                   |           |           |
| Selecci            | one los docur        | nentos     | sugeridos que d               | esea agregar          | al trámit         | e de expo | ortación: |
| MINS               | A - AUTORIZ          | ACIÓN      | DE EXPORTAC                   | IÓN DE TAE            | ACO, PI           | RODUCT    | os        |
| DE TA              | ABACO Y SU           | S ACC      | ESORIOS.                      |                       |                   |           |           |
| - F                | PUROS DE DI          | FEREN      | ITES MEDIDAS                  |                       |                   |           |           |
| -                  |                      |            |                               | -                     |                   |           |           |
| IPSA               | - CERTIFICA          | DO FIT     | OSANITARIO                    |                       |                   |           |           |
| F                  | PUROS DE DI          | FEREN      | ITES MEDIDAS                  |                       |                   |           |           |
|                    |                      |            |                               | Cap                   | elar              | Ace       | optar     |
|                    |                      |            |                               | Gano                  |                   |           | pital     |
|                    |                      |            |                               |                       |                   |           |           |
|                    |                      |            |                               |                       |                   |           |           |

En el caso de no realizar la vinculación del requisito *MINSA - AUTORIZACIÓN DE EXPORTACIÓN DE TABACO, PRODUCTOS DE TABACO Y SUS ACCESORIOS*, en el trámite de exportación antes de realizar el Cálculo del Pago, se deberá gestionar la solicitud de autorización de manera presencial en las oficinas de la ANRS/MINSA Central, como se indica en el numeral 7 de la presente Circular.

6. Seleccionado(s) el(los) requisito(s) institucional(es) (ANRS/MINSA, IPSA), presionar el botón "**Verificar**", con el objetivo de validar el correcto registro de la información.

| Trámite Selecció   | nado                                                                                               |                               |                                    |                             |                              |           |                                                |                       |
|--------------------|----------------------------------------------------------------------------------------------------|-------------------------------|------------------------------------|-----------------------------|------------------------------|-----------|------------------------------------------------|-----------------------|
| División Exporta   | dor                                                                                                | 1                             | Número de Trámite                  |                             |                              | Fecha     | a de Trámite                                   |                       |
| EMPRESA TAB        | ACALERA PRUEBA, S.A.                                                                               |                               | L1277572                           |                             |                              | 13/0      | 07/2024                                        |                       |
| Pais Destino       |                                                                                                    | (                             | Consignatario                      |                             |                              | Estad     | lo                                             |                       |
| ESTADOS UNIE       | OS                                                                                                 |                               | EMPRESA TABACALER/                 | A USA PRUEBA, S.A.          |                              | Reg       | istro                                          |                       |
|                    |                                                                                                    |                               |                                    |                             |                              |           |                                                |                       |
| Buscar             |                                                                                                    |                               | Buscar                             | Limpiar                     | Verificar                    | Documento | os Sugeridos ← Regresar                        |                       |
| Buscar<br>Número • | Requisito °                                                                                        |                               | Buscar I                           | Limpiar<br>Sugerido? \$     | Verificar<br>Número de Docu  | Documento | os Sugeridos 🔶 Regresar<br>Fecha Alención 🌣    | Estado \$             |
| Buscar<br>Número • | Requisito  AUTORIZACIÓN DE EXPORTACIÓN D<br>PRODUCTOS DE TABACO Y SUS AD<br>DE DIFERENTES MEDIDAS) | E TABACO,<br>2ESORIOS. (PUROS | Buscar I<br>Institución ¢<br>MINSA | Limpiar<br>Sugerido? •<br>S | Verificar     Número de Docu | Documento | os Sugeridos<br>← Regresar<br>Fecha Atención ¢ | Estado ©<br>Pondiente |

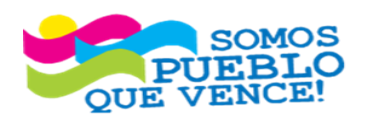

¡CRISTIANA, SOCIALISTA, SOLIDARIA!

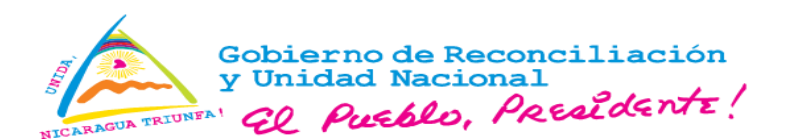

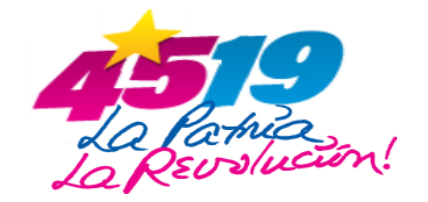

 Proceder a Calcular Pago y Aceptar Pago. Verificar la información registrada, antes de Aceptar el Pago, debido a que no será posible realizar ninguna modificación a la información registrada.

| OS GENERALES      | PRODUCTOS A EXPORTAR REQUISITOS                                                                               | DOCUMENTO DE EXPORTAC | IÓN CERTIFIC     | ADOS DE ORIGEN |                      |              |           |
|-------------------|----------------------------------------------------------------------------------------------------|-----------------------|------------------|----------------|----------------------|--------------|-----------|
|                   |                                                                                                    |                       |                  |                |                      |              |           |
| Trámite Seleccio  | nado                                                                                                    |                       |                  |                |                      |              |           |
| División Exportad | lor                                                                                                    | Número de Trámite     |                  |                | Fecha de Trámite     |              |           |
| EMPRESA TABA      | ACALERA PRUEBA, S.A.                                                                                          | L1277572              |                  |                | 13/07/2024           |              |           |
| País Destino      |                                                                                                    | Consignatario         |                  |                | Estado               |              |           |
| ESTADOS UNID      | OS                                                                                                    | EMPRESA TABACALERA    | USA PRUEBA, S.A. |                | Registro             |              |           |
|                   |                                                                                                    |                       |                  |                |                      |              |           |
|                   |                                                                                                    |                       |                  |                |                      |              |           |
| Buscar            |                                                                                                    | Buscar                | impiar           | Calcular Pago  | Documentos Sugeridos | ← Regresar   |           |
| Número 🔺          | Requisito \$                                                                                                  | Institución 🗘         | Sugerido? \$     | Número de Docu | imento \$ Fecha      | a Atención 🗘 | Estado ≎  |
| 1                 | AUTORIZACIÓN DE EXPORTACIÓN DE TABACO,<br>PRODUCTOS DE TABACO Y SUS ACCESORIOS. (PI<br>DE DIFERENTES MEDIDAS) | JROS MINSA            | s                |                |                      |              | Pendiente |
| 2                 | CERTIFICADO FITOSANITARIO (PUROS DE DIFERE<br>MEDIDAS)                                                        | IPSA                  | s                |                |                      |              | Pendiente |
|                   |                                                                                                    |                       | ia (a 1 🔛        | <b>PI</b>      |                      |              |           |

### Aceptar pago.

| talle de Pago                                                                                                    |                           |                                                 |
|----------------------------------------------------------------------------------------------------|---------------------------|-------------------------------------------------|
| Trámite VUCEN                                                                                                    |                           |                                                 |
| Documento                                                                                                    |                           | Monto a Pagar C\$                               |
| Trámite FUE                                                                                                    |                           | 366.24                                          |
| Uso de Plataforma VUCEN                                                                                                    |                           | 183.12                                          |
| Total C\$:                                                                                                    |                           | 549.36                                          |
| Te ee 1 Do pi                                                                                                    |                           |                                                 |
|                                                                                                    |                           |                                                 |
| La Tasa por Servicio del Trámite y Uso de la Plataforma<br>Tecnológica VUCEN, se debitarán del saldo del exportador.                                                                                                    | Se debitará del exportad  | or                                              |
| La Tasa por Servicio del Trámite y Uso de la Plataforma<br>Tecnológica VUCEN, se debitarán del saldo del exportador.<br>Los siguientes pagos de permisos deben ser cancelados                                                                                                    | Se debitará del exportad  | or                                              |
| La Tasa por Servicio del Trámite y Uso de la Plataforma<br>Tecnológica VUCEN, se debitarán del saldo del exportador.<br>Los siguientes pagos de permisos deben ser cancelados<br>Requisito                                                                                                    | Se debitará del exportad  | or<br>Monto a Pagar C\$                         |
| La Tasa por Servicio del Trámite y Uso de la Plataforma<br>Tecnológica VUCEN, se debitarán del saldo del exportador.<br>Los siguientes pagos de permisos deben ser cancelados<br>Requisito<br>AUTORIZACIÓN DE EXPORTACIÓN DE TABACO, PRODUCTOS DE<br>TABACO Y SUS ACCESORIOS. (PUROS DE DIFERENTES MEDIDAS) | Se debitará del exportado | or<br>Monto a Pagar C\$<br>1,831.22             |
| La Tasa por Servicio del Trámite y Uso de la Plataforma<br>Tecnológica VUCEN, se debitarán del saldo del exportador.<br>Los siguientes pagos de permisos deben ser cancelados<br>Requisito<br>AUTORIZACIÓN DE EXPORTACIÓN DE TABACO, PRODUCTOS DE<br>TABACO Y SUS ACCESORIOS. (PUROS DE DIFERENTES MEDIDAS) | Se debitará del exportado | or<br>Monto a Pagar C\$<br>1,831.22<br>1,831.22 |
| La Tasa por Servicio del Trámite y Uso de la Plataforma<br>Tecnológica VUCEN, se debitarán del saldo del exportador.<br>Los siguientes pagos de permisos deben ser cancelados<br>Requisito<br>AUTORIZACIÓN DE EXPORTACIÓN DE TABACO, PRODUCTOS DE<br>TABACO Y SUS ACCESORIOS. (PUROS DE DIFERENTES MEDIDAS) | Se debitará del exportado | or<br>Monto a Pagar C\$<br>1,831.22<br>1,831.22 |

Adicionalmente, se permite imprimir la orden de pago, al presionar el botón **Generar Orden de Pago**.

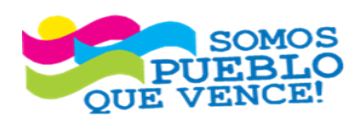

CRISTIANA, SOCIALISTA, SOLIDARIA!

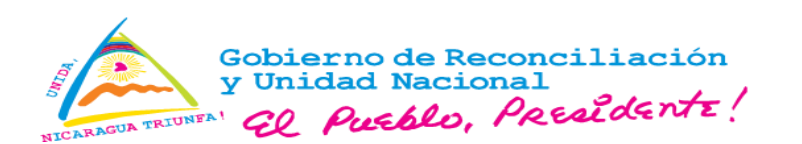

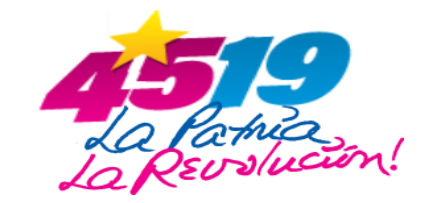

| Requisito                                                                                                    | Institución | Monto a Pagar C |
|----------------------------------------------------------------------------------------------------|-------------|-----------------|
| AUTORIZACIÓN DE EXPORTACIÓN DE TABACO, PRODUCTOS DE<br>TABACO Y SUS ACCESORIOS. (PUROS DE DIFERENTES MEDIDAS) | MINSA       | 1,831.22        |
|                                                                                                    | Total C\$:  | 1,831.22        |
|                                                                                                    | P1          |                 |
|                                                                                                    |             |                 |

- 8. El trámite cambia al estado "Aceptación de Pago" y se debe realizar el pago de la autorización de exportación de la ANRS para continuar con la solicitud.
- El sistema realiza el débito de la tasa por servicio correspondiente al trámite de exportación (FUE o DUCA-F) y Uso de Plataforma VUCEN, y genera el número de solicitud (orden de pago) para la autorización de exportación de la ANRS, el cual debe pagarse a través de BANCANET 3.0.

| Para  | realizar  | el               | pago    | de                 | la                    | solicitud, | seg                    | uir  | los | pasos  | s si | guien                | tes: | Ingre                | sar   | а   |
|-------|-----------|------------------|---------|--------------------|-----------------------|------------|------------------------|------|-----|--------|------|----------------------|------|----------------------|-------|-----|
| BANC  | ANET      |                  |         | 3.0                | ), 🧹                  |            | selec                  | ccic | ne  |        |      | el                   |      |                      | Mer   | ۱ú  |
| Pagar | >LAFISe   | ervio            | cios,>l | <mark>\u</mark> e\ | /o> <mark>1</mark> <0 | Vicaragua  | <mark>i&gt;Go</mark> t | bier | no, | opció  | n "I | <mark>lic</mark> ara | agua | Serv                 | vicio | S   |
| VUCE  | N", ingr  | <mark>esa</mark> | r el nu | úmei               | ro d                  | e solicitu | d <mark>(or</mark> c   | len  | de  | pago g | gene | erado                | por  | <mark>el</mark> sist | ema   | ı), |
| monto | o a pagar | exa              | acto y  | Ace                | pta                   | r.         |                        |      |     |        |      |                      |      |                      |       |     |

| Numero de Solicitud<br>2024EX00000000777<br>monto<br>1831.22 | Numero de Solicitud<br>2024EX00000000777<br>monto<br>1831.22 | Numero de Solicitud<br>2024EX00000000777<br>monto<br>1831.22 | S | Nicaragua-Ser      | vicio VUCEN |
|--------------------------------------------------------------|--------------------------------------------------------------|--------------------------------------------------------------|---|--------------------|-------------|
| 2024EX00000000777<br>monto<br>1831.22                        | 2024EX00000000777<br>monto<br>1831.22                        | 2024EX00000000777<br>monto<br>1831.22                        | N | ımero de Solicitud |             |
| monto<br>1831.22                                             | monto 1831.22                                                | monto 1831.22                                                | 2 | 024EX00000000      | 00777       |
| 1831.22                                                      | 1831.22                                                      | 1831.22                                                      | m | onto               |             |
|                                                              |                                                              | Pa                                                           | 1 | 331.22             |             |

Nota: En caso de no realizar el pago de autorización de exportación el mismo día que se genera el número de solicitud, se debe realizar nuevamente el procedimiento de Calcular Pago y Aceptar Pago, debido a que el número de solicitud (orden de pago) es válido únicamente para el día que se genera.

Para generar nuevamente la orden pago, seguir la ruta siguiente: **Trámites>Trámites** de Exportación>Buscar/Filtrar el Trámite>Acciones>Editar>Pestaña Requisitos>Calcular Pago.

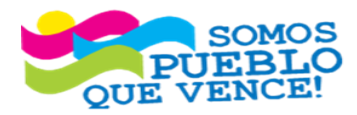

**¡ CRISTIANA, SOCIALISTA, SOLIDARIA!** VENTANILLA ÚNICA DE COMERCIO EXTERIOR DE NICARAGUA (VUCEN) Los Robles, Semáforos de Plaza el Sol 1 c al sur 300mts al Oeste. Teléfono: 2298-0020 – www.vucen.gob.ni

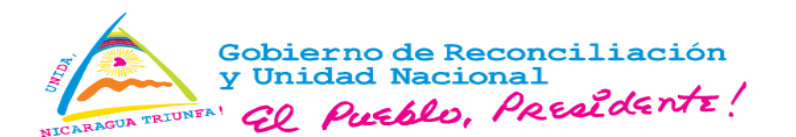

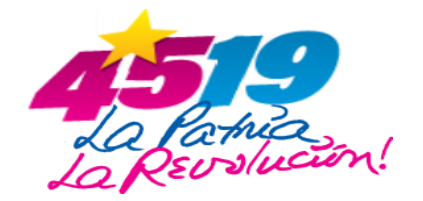

Para recibir el comprobante del pago de la autorización, en el campo "Enviar confirmación a" en la sección Datos Adicionales de la plataforma, deberá ingresar las direcciones de correos separadas por coma (,) en caso de agregar más de un correo.

Para mayor información del pago electrónico, consultar el video <u>Pago Electrónico</u> <u>VUCEN</u>.

Realizado el pago de la autorización de exportación de la ANRS, se habilita en la pestaña Requisitos del trámite de exportación, la acción **Atender**, lo que permitirá completar la información solicitada por la ANRS (Licencia Sanitaria, Regente, Productos/Registro Sanitario, Cantidad de Bultos, Cantidad de mercancía, Unidad de medida, número de factura), para su debida evaluación.

| Número + | Requisito 🗢                                                                     | Institución 🗘 | Sugerido? ≎ | Número de Documento 🗘 | Fecha Atención 🗢 | Estado ≎  |           |
|----------|---------------------------------------------------------------------------------|---------------|-------------|-----------------------|------------------|-----------|-----------|
| 1        | AUTORIZACIÓN DE EXPORTACIÓN DE TABACO,<br>PRODUCTOS DE TABACO Y SUS ACCESORIOS. | MINSA         | s           |                       |                  | Pendiente | Acciones  |
|          | (PUROS DE DIFERENTES MEDIDAS)                                                   |               |             |                       |                  |           | A Manufac |
| 2        | CERTIFICADO FITOSANITARIO (PUROS DE<br>DEEDENTES MEDIDAS)                       | IPSA          | s           |                       |                  | Pendiente | Alender   |
|          | DITERENTES MEDIDAS)                                                             |               |             |                       |                  |           |           |
|          |                                                                                 |               | 14 44       | 1 🔛 💷                 |                  |           |           |

11. En la pestaña Datos Generales de la autorización, deberá seleccionar el profesional Regente (previamente registrado por el exportador ante la ANRS).

| PERMISO DE EXPORTACIÓN DE | TOXICOLOGÍA     |   |                    |
|---------------------------|-----------------|---|--------------------|
| DATOS GENERALES DETA      | LLE DEL PERMISO |   |                    |
| Número de Documento       |                 |   | Licencia Sanitaria |
|                           |                 |   | RT-240101          |
| Lugar Emisión             |                 |   | Regente            |
| MANAGUA                   |                 | - | Seleccione         |

12. Seleccionar la Pestaña Detalle del Permiso, para que el sistema habilite el llenado de la información.

| AUTORIZACIÓN<br>DATOS GENE<br>+ Agrega | DE EXPORTACI<br>RALES DET | IÓN DE TABACO, PRO<br>TALLE DEL PERMISO | DDUCTOS DE TABACO Y SUS ACCE | ESORIO | S. (PUROS DE DIFERENTES MEDIDAS, TABACO | ) en f | RAMA)    |               |              |
|----------------------------------------|---------------------------|-----------------------------------------|------------------------------|--------|-----------------------------------------|--------|----------|---------------|--------------|
|                                        | Item                      | Cantidad de<br>Bultos                   | Tipo Producto                |        | Nombre del Producto/Registro Sanitario  |        | Cantidad | Unidad Medida | Factura      |
|                                        | 1                         | 3                                       | Seleccione                   | •      | Seleccione                              | •      |          | Seleccione -  | Seleccione - |
|                                        |                           |                                         | Seleccione                   |        |                                         |        |          |               |              |
|                                        |                           |                                         | Con Registro Sanitario       |        |                                         |        |          |               |              |
|                                        |                           |                                         | Sin Registro Sanitario       |        |                                         |        |          | Regresar      | Guàrdar      |

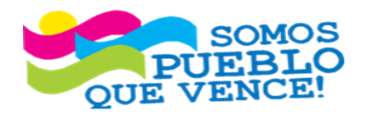

#### ¡CRISTIANA, SOCIALISTA, SOLIDARIA!

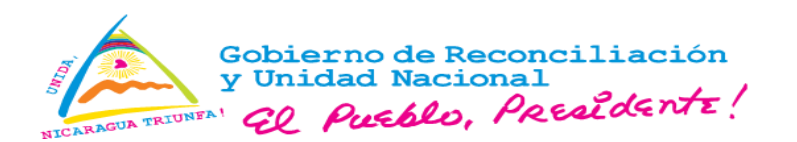

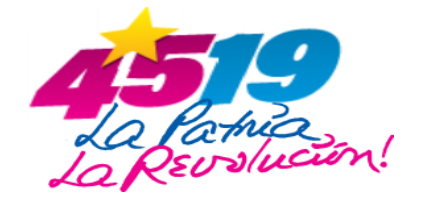

13. Para cada mercancía deberá completar la información de la pestaña Detalle del Permiso: Cantidad de bultos, Tipo de producto, Nombre del producto, Cantidad de mercancía, Unidad de medida y factura, presionar el botón Guardar.

Presionar el botón **Agregar** para incluir más productos y el símbolo **Eliminar** 트 para borrar el detalle de la línea del producto.

El usuario debe asegurarse de ingresar todos los productos del trámite que requieren autorización de la ANRS, antes de realizar el guardado, ya que una vez realizado el guardado, no será posible agregar nuevos productos ni eliminar los productos registrados.

En el campo "**Tipo de Producto**", se habilitan las opciones: Con Registro Sanitario y Sin Registro Sanitario.

✓ La opción "Con Registro Sanitario", permite seleccionar los productos del exportador que cuentan con Registro Sanitario vigente autorizado por la ANRS.

La opción "Sin Registro Sanitario", permite seleccionar los productos y accesorios que, por su naturaleza, no cuentan con Registro Sanitario, por lo que se pueden incluir en el trámite.

Realizado el guardado del permiso, se habilita la opción "Editar", la cual le permite al usuario realizar la edición de los datos de la línea de mercancía seleccionada. En caso que se actualice la información se deberá presionar el botón Guardar.

Imprimir la Vista Previa con el objetivo de verificar la información registrada en la solicitud de autorización de exportación.

| + Agregar<br>Editar | ltem | Cantidad de Bultos | Tipo Producto          |   | Nombre del Producto/Registro Sanitario |   | Cantidad | Unided Med | lida | Facture  |
|---------------------|------|--------------------|------------------------|---|----------------------------------------|---|----------|------------|------|----------|
| 1                   | 1    | 3                  | Con Registro Sanitario | - | CLÁSICO ORIGINAL - PRUEBA123           | - | 3,600.00 | UNIDAD     | •    | 070824-1 |
| 1                   | 2    | 7                  | Sin Registro Sanitario | * | CAJAS PARA EMPACAR PUROS - SR-0017     | * | 800.00   | UNIDAD     | •    | 070824-2 |

14. Verificada la información, presionar el botón **Solicitar Autorización**, para que la solicitud sea remitida a la ANRS para su debida Revisión/Evaluación y **Aprobación**.

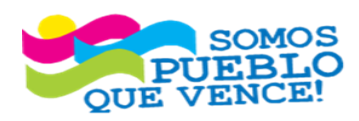

**CRISTIANA, SOCIALISTA, SOLIDARIA!** VENTANILLA ÚNICA DE COMERCIO EXTERIOR DE NICARAGUA (VUCEN) Los Robles, Semáforos de Plaza el Sol 1 c al sur 300mts al Oeste. Teléfono: 2298-0020 – www.vucen.gob.ni

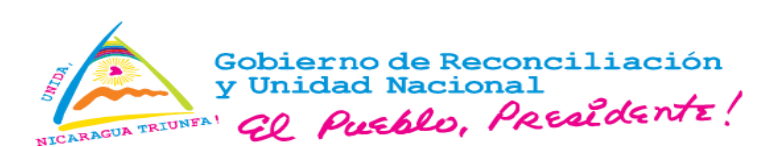

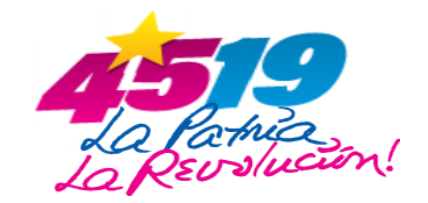

| Tipo Producto    | Nombre del Producto/Registro Sanitario | Cantidad                                                                                                    | Unidad Med                                                                                                    | lida                                                                                                    | Factura                                                                                                    |                                                                                                    |
|------------------|----------------------------------------|----------------------------------------------------------------------------------------------------|----------------------------------------------------------------------------------------------------|----------------------------------------------------------------------------------------------------|----------------------------------------------------------------------------------------------------|----------------------------------------------------------------------------------------------------|
| Sanitario CLÁSIC | O ORIGINAL - PRUEBA123                 | - 3,600.00                                                                                                    | UNIDAD                                                                                                    | •                                                                                                    | 070824-1                                                                                                    | •                                                                                                    |
| Sanitario CAJAS  | PARA EMPACAR PUROS - SR-0017           | * 800.00                                                                                                    | UNIDAD                                                                                                    | •                                                                                                    | 070824-2                                                                                                    | *                                                                                                    |
| s                | Sanitario CLÁSIC<br>anitario CAJAS     | Sanitario <ul> <li>CLÁSICO ORIGINAL - PRUEBA123</li> <li>Ianitario</li> <li>CAJAS PARA EMPACAR PUROS - SR-0017</li> <li>Instruction</li> <li>Instruction</li> <li>I</li></ul> | Sanitario <ul> <li>CLÁSICO ORIGINAL - PRUEBA123</li> <li>3,600 00</li> <li>anitario</li> <li>CAJAS PARA EMPACAR PUROS - SR-0017</li> <li>800 00</li> </ul> | Sanitario <ul> <li>CLÁSICO ORIGINAL - PRUEBA123</li> <li>3,600.00</li> <li>UNIDAD</li> <li>anitario</li> <li>CAJAS PARA EMPACAR PUROS - SR-0017</li> <li>800.00</li> <li>UNIDAD</li> <li>UNIDAD<!--</th--><th>Sanitario          <ul> <li>CLÁSICO ORIGINAL - PRUEBA123</li> <li>3,600.00</li> <li>UNIDAD</li> <li>anitario</li> <li>CAJAS PARA EMPACAR PUROS - SR-0017</li> <li>800.00</li> <li>UNIDAD</li> </ul></th><th>Sanitario         CLÁSICO ORIGINAL - PRUEBA123         3,600.00         UNIDAD         070824-1           anitario         CAJAS PARA EMPACAR PUROS - SR-0017         800.00         UNIDAD         070824-2</th></li></ul> | Sanitario <ul> <li>CLÁSICO ORIGINAL - PRUEBA123</li> <li>3,600.00</li> <li>UNIDAD</li> <li>anitario</li> <li>CAJAS PARA EMPACAR PUROS - SR-0017</li> <li>800.00</li> <li>UNIDAD</li> </ul> | Sanitario         CLÁSICO ORIGINAL - PRUEBA123         3,600.00         UNIDAD         070824-1           anitario         CAJAS PARA EMPACAR PUROS - SR-0017         800.00         UNIDAD         070824-2 |

En caso de presentar inconsistencias en los documentos y en la información registrada, la solicitud de autorización de exportación, será rechazada por el Departamento de Regulación de Toxicología, el exportador será notificado vía correo electrónico con la justificación del rechazo, por lo que deberá realizar un nuevo trámite y pago de las tarifas correspondientes.

15. Aprobada la solicitud por la ANRS, el exportador recibirá una notificación vía correo electrónico (correo registrado en la ficha del exportador del Sistema de Exportaciones VUCEN), para proceder a imprimir el permiso desde la pestaña Requisitos y continuar con el trámite de exportación.

Para imprimir la autorización de exportación, seguir la ruta siguiente: Trámites>Trámites de Exportación>Buscar/Filtrar el Trámite>Acciones>Editar/Ver>Pestaña Requisitos>Acción>Ver>Pestaña Detalle del Permiso>Emitir.

| AUTOR<br>TABACI<br>1 ACCES<br>PUROS<br>TABACI<br>AUTORIZACIÓN DE<br>DATOS GENERAI | DRIZACIÓN DE EXPORTAC<br>ACO, PRODUCTOS DE TAB<br>ESORIOS. (PRENSA METAI<br>OS, PUROS DE DIFERENTI<br>ACO EN RAMA)<br>DE EXPORTACIÓN DE TABA | CIÓN DE<br>NACO Y SUS<br>LICA PARA MINSA<br>ES MEDIDAS, | S<br>Aco y sus ac | 000179-08-24               | 15/08/2024 12:39        | PM Aprobado       | ¢<br>0          |
|-----------------------------------------------------------------------------------|----------------------------------------------------------------------------------------------------|---------------------------------------------------------|-------------------|----------------------------|-------------------------|-------------------|-----------------|
| TABACI<br>AUTORIZACIÓN DE<br>DATOS GENERAL                                        | ACO EN RAMA)<br>de exportación de taba                                                                                                    | ACO, PRODUCTOS DE TAB                                   | ACO Y SUS AC      | CESORIOS. (PRENSA META     |                         |                   | 0               |
| DATOS GENERAL                                                                     |                                                                                                    |                                                         |                   |                            | ALICA PARA POROS, POROS | DE DIFERENTES ME  | DIDAS, TABACO   |
|                                                                                   | RALES DETALLE DEL P                                                                                                    | PERMISO                                                 |                   |                            |                         |                   |                 |
| + Agregar                                                                         |                                                                                                    |                                                         |                   |                            |                         |                   |                 |
|                                                                                   | Item Cantidad de Bultos                                                                                                    | Tipo Producto                                           |                   | Nombre del Producto/Regist | ro Sanitario Cantie     | dad Unida<br>Medi | ad Factu<br>ida |
| 1                                                                                 | 1 7                                                                                                    | Sin Registro Sanitario                                  | o 👻 C             | CAJAS DE MADERA - SR-      | -0015 4                 | ,500.00 UNIDA     | AD - P-1508     |

Para mayor información comunicarse con Mesa de Ayuda, al correo: mesadeayuda@vucen.gob.ni, Teléfono 2298 0020 al 0024, extensión 105.

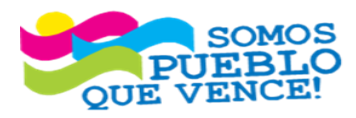

**; CRISTIANA, SOCIALISTA, SOLIDARIA!** VENTANILLA ÚNICA DE COMERCIO EXTERIOR DE NICARAGUA (VUCEN) Los Robles, Semáforos de Plaza el Sol 1 c al sur 300mts al Oeste. Teléfono: 2298-0020 – www.vucen.gob.ni

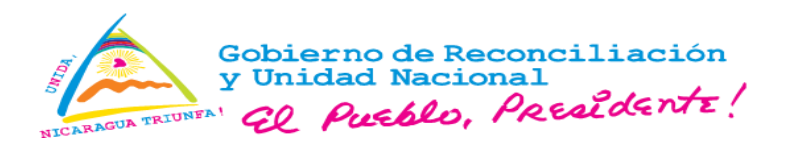

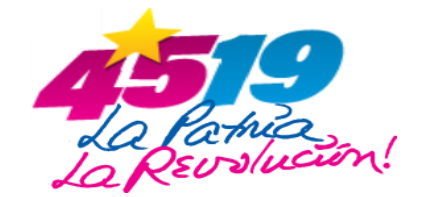

### Anexo II

# Formato de autorización de exportación. REPÚBLICA DE NICARAGUA VENTANILLA ÚNICA DE COMERCIO EXTERIOR DE NICARAGUA AUTORIDAD NACIONAL DE REGULACIÓN SANITARIA (ANRS) DIRECCIÓN DE REGULACIÓN EN SALUD DEPARTAMENTO DE REGULACIÓN DE TOXICOLOGÍA

AUTORIZACIÓN DE EXPORTACIÓN DE TABACO, PRODUCTOS DE TABACO Y SUS ACCESORIOS No. 000178-08-24

De acuerdo a la circular 0009/2024 "Requisitos y procedimientos de Importación Expo ción Productos Regulados de tabaco por la ANRS", la Dirección de Regulación en Salud a través concentrativa ento o Regulación Toxicología, dependencias de la Autoridad Nacional de Regulación Sanitaria (ANRS), utoriz la concentrativa producto declarado en factura:

| Factura N°:      | 130824, 130824-1                          |  |  |
|------------------|-------------------------------------------|--|--|
| Consignatario:   | EMPRESA TABACALERA USA PRUEBA, S.A        |  |  |
| Consignante:     | J0310000456456 - EMPRESA TABACALERA RUEP* |  |  |
| País de Destino: | ESTADOS UNIDOS                            |  |  |

Los productos que se autorizan se detallan a continuació

| Factura N°: 130824  |                                          |                             |
|---------------------|------------------------------------------|-----------------------------|
| Cantidad de Bultos  | Nombre del oduci. Registre aitario       | Cantidad / Unidad de Medida |
| 1                   | AL LOS PARA M. CAS L. C. ALES / SR-0080  | 1,000 UNIDAD                |
| 3                   | ANIL S / SR-0001                         | 400 UNIDAD                  |
| 4.00                | тот.                                     |                             |
| Factura Nº: 130824- |                                          |                             |
| Cantidad de Bultos  | Nomore del Producto y Registro Sanitario | Cantidad / Unidad de Medida |
| 2                   | CLÁSICO ORIGINAL / PRUEBA123             | 450 UNIDAD                  |
| 3                   | CAJAS DE CARTÓN / SR-0013                | 300 UNIDAD                  |
| 5.00                | TOTAL                                    |                             |

Dado en la Ciudad de Managua a los 14 días del mes de Agosto del año 2024

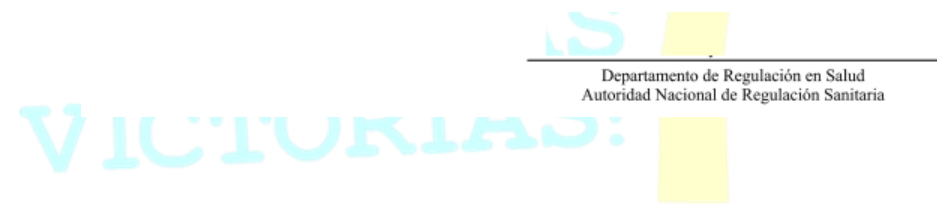

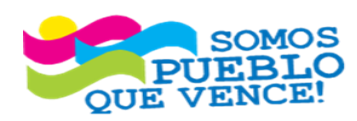

¡CRISTIANA, SOCIALISTA, SOLIDARIA!